# Simulation of Membrane Technology for CO<sub>2</sub> Removal for cross-flow model using ASPEN HYSYS software

by

## LE HOAN

Dissertation submitted in partial fulfilment of the requirements for the Bachelor of Engineering (Hons) (Chemical Engineering)

NOVEMBER 2010

Universiti Teknologi PETRONAS Bandar Seri Iskandar 31750 Tronoh Perak Darul Ridzuan

#### CERTIFICATION OF APPROVAL

## Simulation of Membrane Technology for CO<sub>2</sub> Removal for cross-flow model using ASPEN HYSYS software

by

LE HOAN

A project dissertation submitted to the Chemical Engineering Programme Universiti Teknologi PETRONAS in partial fulfilment of the requirement for the BACHELOR OF ENGINEERING (Hons) (CHEMICAL ENGINEERING)

Approved by,

Dr. Lau Kok Keong

#### UNIVERSITI TEKNOLOGI PETRONAS

## TRONOH, PERAK

#### November 2010

#### CERTIFICATION OF ORIGINALITY

This is to certify that I am responsible for the work submitted in this project, that the original work is my own except as specified in the references and acknowledgements, and that the original work contained herein have not been undertaken or done by unspecified sources or persons.

LE HOAN

### ABSTRACT

There are nearly 40% of the world gas reservoir contains high level of  $CO_2$  and  $H_2S$  that pose obstacles to development. Due to the high  $CO_2$  content, up to 13 trillion cubic feet of high  $CO_2$ -NG gas fields remain undeveloped in Malaysia. Therefore, development of  $CO_2$ -NG separation techniques will enable monetization of high  $CO_2$ -NG gas fields in Malaysia and to position PETRONAS the competitive edge for international fields' acquisition. Many technologies have been developed for  $CO_2$  removal such as adsorption, absorption, cryogenic distillation but membrane is the most optimized technology.

In order to complete the existing simulation for the membrane in HYSYS software, the temperature change between the inlet and outlet stream needs to be considered. The reason that causes the temperature change is Joule-Thomson effect. By studying the Joule-Thomson effect, the author can apply all the mathematical equations into the HYSYS program to simulate the membrane. With the membrane simulation in HYSYS, the chemical engineers will easily see the temperature change as well as other properties (composition of  $CO_2$  content) in the outlet streams.

The membrane simulation is created in the help from Visual Basic 6.0, Visual Basic.Net, C# and Matlab.

## ACKNOLEDGEMENT

First and foremost, I would like to thank my supervisor, Dr. Lau Kok Keong, who gives me the guidance and advice needed in the process of doing Final Year Project. The time spent and endless support that he has given to me is highly appreciated.

A special thank goes out to Mr. Faizan for his time and help in solving many issues regarding the temperature effect as well as the user unit operation in HYSYS software.

Last but not least, I would like to express my sincere gratitude towards Mr. Faudzi Mat Isa from PETRONAS Carigali Sdn. Bhd. for giving me precious advices and data that helps me a lot in doing the final year project.

# **TABLE OF CONTENTS**

| i    |
|------|
| ii   |
| iii  |
| iv   |
| 1    |
| 1    |
| 2    |
| 4    |
| 5    |
| 5    |
| 5    |
| 6    |
| 8    |
| .11  |
| . 13 |
| . 16 |
| .21  |
| .22  |
| . 22 |
| . 22 |
| . 24 |
| . 24 |
| . 24 |
|      |

| c) Calculation sequence                                           | 24 |
|-------------------------------------------------------------------|----|
| 4.1.3 Create Extension Definition File using View Editor in HYSYS | 25 |
| 4.1.4 Create the Visual Basic files                               | 27 |
| 4.1.5 Register and Distribute the Extension in HYSYS              | 29 |
| 4.1.6 Validation for the calculation of flowrate and composition  | 32 |
| 4.1.7 Call Visual Basic function from Matlab                      | 34 |

| 4.2 Discussion                                                   |      |
|------------------------------------------------------------------|------|
| CHAPTER 5: CONCLUSION AND WAY FORWARD                            |      |
| REFERENCES                                                       |      |
| APPENDICIES                                                      |      |
| Appendix A: Membrane Material                                    |      |
| Appendix B: Summary of Selection Factors                         | 40   |
| Appendix C: List of important days                               | 41   |
| Appendix D: Challenges for CO <sub>2</sub> Removal               |      |
| Appendix E: Projects Undertaken using Membrane System by PETRONA | AS43 |

# LIST OF TABLES

| Table 1: Joule Thomson coefficient of various gases at 1bar and 298K | 15 |
|----------------------------------------------------------------------|----|
| Table 2: Comparison                                                  | 32 |

# **LIST OF FIGURES**

| Figure 1: Technology Screening for CO <sub>2</sub> Removal                                     | 2  |
|------------------------------------------------------------------------------------------------|----|
| Figure 2: Thin Semi-Permeable Barriers that Selectively Separate Some<br>Compounds from Others | 5  |
| Figure 3: Spiral-Wound Membrane                                                                | 7  |
| Figure 4: Hollow-Fiber Membrane                                                                | 8  |
| Figure 5: Process Flow Diagram for Cross Flow Model                                            | 9  |
| Figure 6: Single Stage Flow Scheme                                                             | 12 |
| Figure 7: Two Stage Flow Scheme                                                                | 12 |
| Figure 8: Schematic representation of the principle of the Joule-Thomson Effect                | 13 |
| Figure 9: View Editor in HYSYS                                                                 | 16 |
| Figure 10: Object Property View                                                                | 17 |
| Figure 11: Button Properties                                                                   | 18 |
| Figure 12: Register the Extension                                                              | 19 |
| Figure 13: Membrane                                                                            | 22 |
| Figure 14: Object Manager                                                                      | 25 |
| Figure 15: Created Extension Definition File                                                   | 26 |
| Figure 16: Attachment Name Properties                                                          | 27 |
| Figure 17: Pages Tab Properties                                                                | 27 |
| Figure 18: Example of code                                                                     | 28 |
| Figure 19: Make Membrane DLL file                                                              | 28 |

| Figure 20: Registeration of Membrane Extension | 29 |
|------------------------------------------------|----|
| Figure 21: Property View in HYSYS              | 30 |
| Figure 22: PFD in HYSYS                        | 30 |
| Figure 23: Conditons                           | 31 |
| Figure 24: Composition                         | 31 |
| Figure 25: Class Library                       | 34 |
| Figure 26: Functions in Visual Basic.Net       | 34 |
| Figure 27: M-file                              | 35 |

## **CHAPTER 1: PROJECT BACKGROUND**

#### **1.4 BACKGROUND OF STUDY**

Membrane systems have become a tried and accepted natural gas treating technology with distinct advantages in a variety of processing applications. From the earliest units producing below 10 MM SCFD treated gas, systems are now in place to produce upward of 250 MM SCFD. Although most units have been installed onshore, some offshore facilities do exist, and many more are planned. These systems, as well as those in the Middle East and elsewhere, exploit the reliability and minimum manpower requirements of membranes.

There are two effects may allow condensation within the membrane. First, because CO2 and the lighter hydrocarbons permeate faster than the heavy hydrocarbons, the gas becomes heavier and therefore its dew point increases through the membrane. Second the gas cools down as a result of the Joule-Thomson effect, as it passes through the membrane. Condensation is prevented by achieving a predetermined dew point before the membrane and then heating the gas to provide a sufficient margin of superheat.

The cross flow model in membrane assumes there is no mixing at both high and low pressure side of the membrane. It approximates the spiral wound membrane that is using in most of the plants nowadays.

#### **1.5 PROBLEM STATEMENT**

Development of high CO<sub>2</sub> fields offshore will indisputably give masses of new challenges for those who need to deal with it. Malaysia is known to be one of the countries which have high carbon dioxide (CO<sub>2</sub>) gas fields in the world. Due to its high CO<sub>2</sub> content fields (10% - 80% CO<sub>2</sub>) makes most of the gas fields remain undeveloped. As for Malaysia the resources have to be developed timely to sustain supply to meet the increasing gas demand. Consequently, significant removal of CO<sub>2</sub> offshore is required to meet low design limits for CO<sub>2</sub> (6%- 10% CO<sub>2</sub> design limit) onshore. The development of these high CO<sub>2</sub> gas fields requires high capital due to CO<sub>2</sub> capture, transportation and storage & utilization. Therefore, the needs of effective and efficient CO<sub>2</sub> management to meet current/future legislative and environmental requirement will become vital.

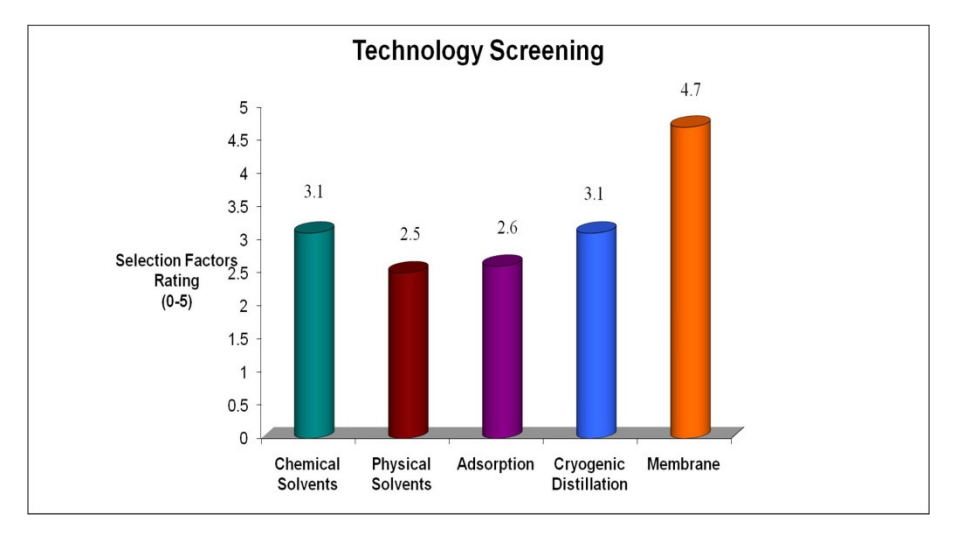

Figure 1: Technology Screening for CO<sub>2</sub> Removal

According to the technology screening above, membrane is the most optimized solution for CO<sub>2</sub> removal.

The JTE is the change in temperature of a fluid upon expansion (i.e., pressure decrease) in a steady flow process involving no heat transfer or work (i.e., at constant enthalpy). This occurs in "throttling" type processes such as adiabatic flow through a process such as adiabatic flow through a process such as adiabatic flow through a porous plug or an expansion valve. The need to understand the Joule-Thomson effect through the membrane and how to calculate Joule-Thomson coefficient is really important. This is the only reason that can change the temperature

between the feed and the permeate stream. It has a significant influence on the temperature change through the membrane.

Currently, there is no well-catered membrane simulation in any software. In iCON software that was developed by PETRONAS, there is a membrane simulation. However, this model is very simple, restricted to use and impossible to demonstrate the membrane performance in the industry.

Since it becomes popular day by day because of its advantage, the need to have a useful and flexible membrane simulation that can be used in the industry is critical.

## **1.6 OBJECTIVE AND SCOPE OF ACTIVITY**

The main objectives of this project are:

- Study on the Joule-Thomson effect through the membrane with all the mathematical equations
- To design a Membrane Simulation for cross-flow model
- To solve the complex differential equation in HYSYS

In order to achieve the objectives, research on journals need to be carried out by collecting all technical data regarding the cross flow model for membrane and learning on how to use the following software:

- HYSYS process simulation software
- Visual Basic 6.0
- Visual Basic. NET
- MATLAB
- C# program

## **CHAPTER 2: LITERATURE REVIEW**

#### 2.2 Membrane Technology

Semi-permeable membranes are a mature technology that has been applied in natural gas processing for over 20 years. Membranes are currently used for CO2 removal from natural gas at processing rates from 1 MMSCFD to 250 MMSCFD. New units are in design or construction to handle volumes up to 500 MMSCFD. It has been recognized for many years that nonporous polymer films exhibit a higher permeability toward some gases than towards others. The mechanism for gas separation is independent of membrane configuration and is based on the principle that certain gases permeate more rapidly than others (Figure 2).

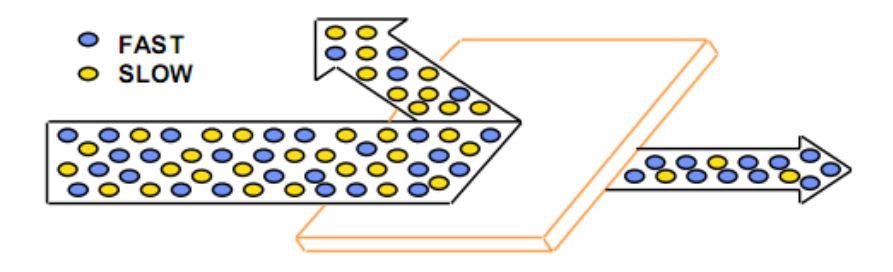

Figure 2: Thin Semi-Permeable Barriers that Selectively Separate Some Compounds from Others

"Permeability" is a measure of the rate at which gases pass through the membrane. "Selectivity" refers to the relative rates of permeation among gas components. The permeation rate for a given gas component is determined by the molecule's size, its solubility in the membrane polymer and the operating conditions of the separation. Selectivity allows a gas mixture of two or more components, of varying permeability, to be separated into two streams, one enriched in the more permeable components and the other enriched in the less permeable components.

#### 2.2.1 Membrane Configuration

The technical breakthrough in the application of membranes to natural gas separation came with the development of a process for preparing cellulose acetate in a state which retains its selective characteristics but at greatly increased permeation rates than were previously achieved. The new membrane was called asymmetric and was first cast into a flat sheet. The major portion of the asymmetric membrane is an open-pore, sponge-like support structure through which the gases flow without restriction. All the selectivity takes place in the thin, non-porous polymer layer at the top. Asymmetric membranes are made out of a single material. The permeability and selectivity characteristics of asymmetric membranes are functions of the casting solution composition, film casting conditions and post-treatment, and are relatively independent of total membrane thickness, though this parameter is closely controlled in the manufacturing process.

Methods were later developed to incorporate this asymmetric membrane structure for gas separation in a hollow fiber configuration rather than a flat sheet. Hollow fibers have a greater packing density (membrane area per packaging volume) than flat sheets, but typically have lower permeation rates. Both configurations of cellulose acetate membranes have their individual advantages and disadvantages.

#### 2.2.2 Types of Membrane

In order for membranes to be used in a commercial separation system they must be packaged in a manner that supports the membrane and facilitates handling of the two product gas streams. These packages are generally referred to as elements or bundles. The most common types of membrane elements in use today for natural gas separation are of the spiral - wound type and the hollow-fiber type.

Spiral - wound elements, as shown in Figure , consist of one or more membrane leaves. Each leaf contains two membrane layers separated by a rigid, porous, fluid-conductive material called the permeate spacer. The spacer facilitates the flow of the permeate gas, an end product of the separation. Another spacer, the high pressure feed spacer, separates one membrane leaf from another and facilitates the flow of the high pressure stream linearly along the element. The membrane leaves are wound around a perforated hollow tube, known as the permeate tube, through which permeate is removed. The membrane leaves are sealed with an adhesive on three sides to separate the feed gas from the permeate gas, while the fourth side is open to the permeate tube.

15

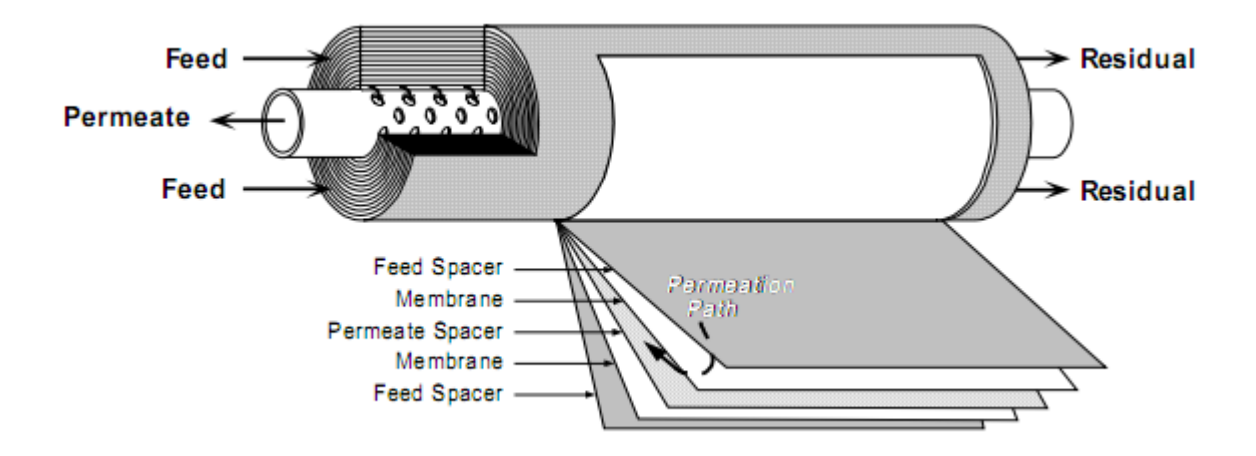

Figure 3: Spiral-Wound Membrane

The operation of the spiral-wound element can best be explained by means of an example. In order to separate carbon dioxide from a natural gas, the feed mixture enters the pressure vessel (tube) at high pressure and is introduced into the element via the feed spacer. The more permeable  $CO_2$  and  $H_2O$  rapidly pass through the membrane into the permeate spacer, where they are concentrated as a low pressure gas stream. This low pressure  $CO_2$  gas stream flows radially through the element in the permeate spacer channel and is continuously enriched by additional  $CO_2$  entering from other sections of the membrane. When the low pressure  $CO_2$  reaches the permeate tube at the center of the element, the gas is removed in one or both directions. The high pressure residual gas mixture remains in the feed spacer channel, losing more and more of the carbon dioxide and being enriched in hydrocarbon gases as it flows through the element, and exits at the opposite end of the element.

To construct hollow fiber elements, very fine hollow fibers are wrapped around a central tube in a highly dense pattern. The feed natural gas flows over and between the fibers and the fast components permeate into the middle of the hollow fiber. The wrapping pattern used to make the element is such that both open ends of the fiber terminate at a permeate pot on one side of the element. The permeate gas travels within the fibers until it reaches the permeate pot, where it mixes with permeate gas from other fibers. A permeate pipe allows the collected gases to exit the element. An illustration is shown in Figure 8.

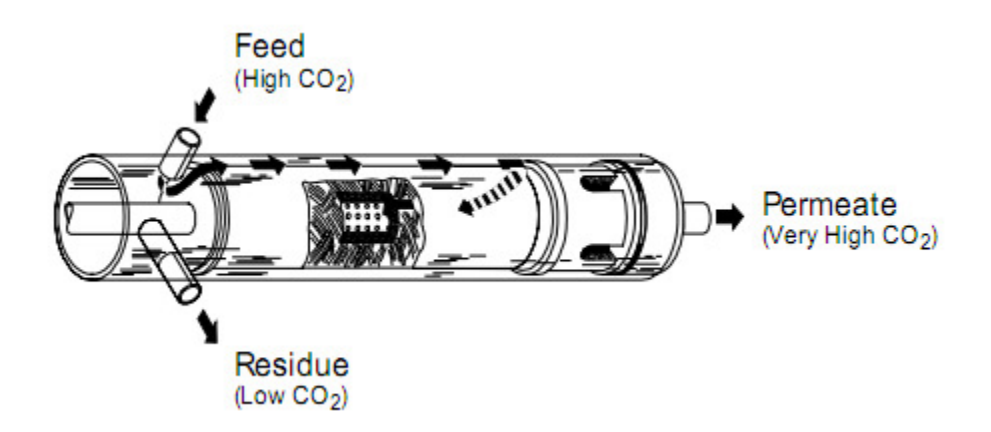

*Figure 4: Hollow-Fiber Membrane* 

As the feed gas passes over the fibers, the components that do not permeate eventually reach the center tube in the element, which is perforated like the spiral-wound permeate tube. In this case, however, the central tube is for residual gas collection, not permeate collection. Many optimizations are possible for either element configuration. For hollow fibers, an important parameter is adjusting fiber diameter – finer fibers give higher packing density while larger fibers have lower permeate pressure drop and so use the feed-to-permeate-side pressure drop driving force more efficiently. While each element type has its own advantages, the mechanism for gas separation is independent of the membrane configuration and is based on the principle that certain gases permeate more rapidly than others. This is due to the combination of diffusion and solubility differences, whereby a gas mixture of two or more gases of varying permeability may be separated into two streams, one enriched in the more permeable components and the other enriched in the less permeable components.

#### 2.2.3 Cross-Flow Model for gas separation by Membranes

In this case, the longitudinal velocity of the high-pressure or reject stream is large enough that this gas stream is in plug flow and flows parallel to the membrane. On the low-pressure side the permeate stream is almost pulled into vacuum, so that the flow is essentially perpendicular to the membrane.

This model assumes no mixing in the permeate side as well as no mixing on the high pressure side. Hence, the permeate composition at any point along the membrane is determined by the relatives rates of permeation of the feed components at that point. This cross-flow pattern approximates that in an actual spiral wound membrane separator with a high-flux asymmetric membrane resting on a porous felt support

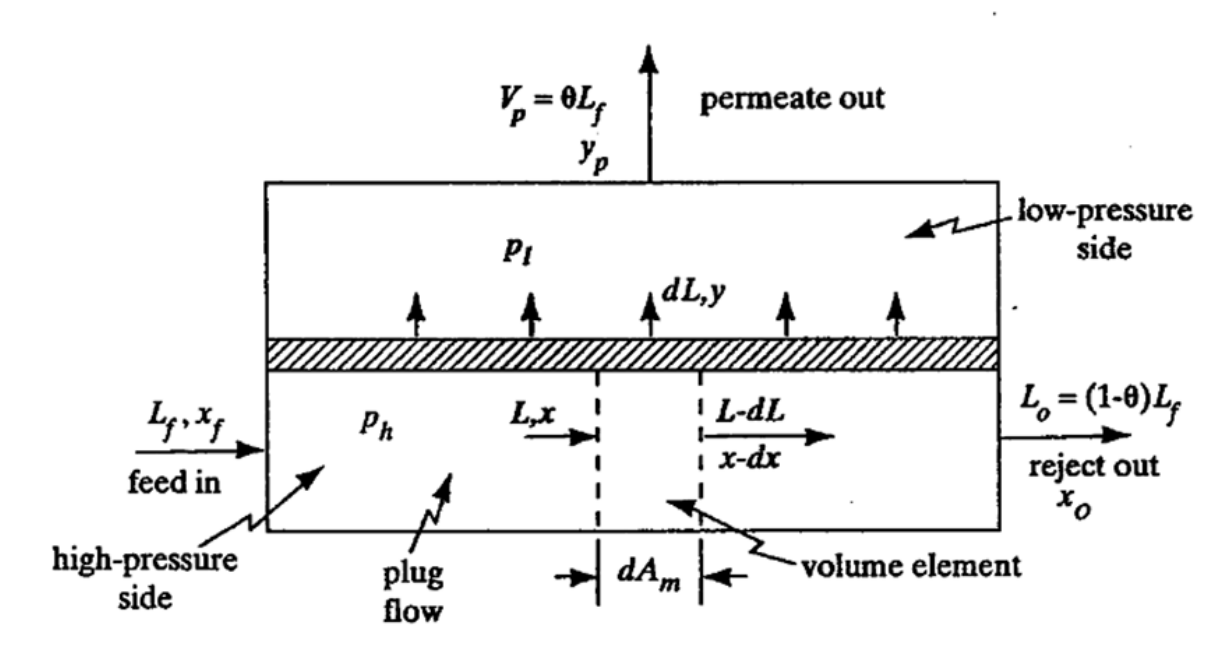

Figure 5: Process Flow Diagram for Cross Flow Model

The local permeation rate over a differential membrane area  $dA_m$  at any point in the stage is:

$$ydV = \frac{P'_{A}}{t} [p_{h}x - p_{l}y] dA_{m}(*)$$
$$(1 - y)dV = \frac{P'_{B}}{t} [p_{h}(1 - x) - p_{l}(1 - y)] dA_{m}(**)$$

Where dL=dV and is the total flow rate permeating through the area  $dA_m$ . Dividing (\*) by (\*\*) gives

$$\frac{y}{1-y} = \frac{\alpha^* \left[ x - (\frac{p_l}{p_h}) y \right]}{(1-x) - (\frac{p_l}{p_h})(1-y)}$$

This equation relates to the permeate composition y to the reject composition x at a point along the path.

Weller and Steiner (W3,W4) used some ingenious transformations and were able to obtain an analytical solution to the three equations as follows:

$$\frac{(1-\theta^*)(1-x)}{(1-x_f)} = \left(\frac{u_f - E/D}{u - E/D}\right)^R \left(\frac{u_f - \alpha^* + F}{u - \alpha^* + F}\right)^S \left(\frac{u_f - F}{u - F}\right)^T$$

Where

$$\theta^* = 1 - \frac{L}{L_f}$$

$$i = \frac{x}{1-x}$$

$$= -Di + (D^2i^2 + 2Ei + F^2)^{0.5}$$

$$D = 0.5 \left[ \frac{(1-\alpha^*)p_i}{p_h} + \alpha^* \right]$$

$$E = \frac{\alpha^*}{2} - DF$$

$$F = -0.5 \left[ \frac{(1-\alpha^*)p_i}{p_h} - 1 \right]$$

$$R = \frac{1}{2D-1}$$

$$S = \frac{\alpha^*(D-1) + F}{(2D-1)(\alpha^*/2 - F)}$$

$$T = \frac{1}{1-D-E/F}$$

и

The term  $u_f$  is the value of u at  $i = i_f = x_f / (1-x_f)$ . The value of  $\theta^*$  is the fraction permeated up to the value of x in (\*). At the outlet where  $x = x_o$ , the value of  $\theta^*$  is equal to  $\theta$ , the total fraction permeated. The composition of the exit permeate stream is  $y_p$  and is calculated from the overall material balance.

The total membrane area was obtained by Weller and Steiner (W3,W4) using some additional transformations above to give:

$$A_{m} = \frac{tL_{f}}{p_{h}P'_{B}} \int_{i_{o}}^{i_{f}} \frac{(1-\theta^{*})(1-x)di}{(f_{i}-i)\left[\frac{1}{1+i} - \frac{p_{l}}{p_{h}}\left(\frac{1}{1+f_{i}}\right)\right]}$$

Where 
$$f_i = (Di - F) + (D^2i^2 + 2Ei + F^2)^{0.5}$$

Values of  $\theta^*$  can be obtained from the equation above. The integral can be calculated numerically. The term  $i_f$  is the value of I at the feed  $x_f$  and  $i_o$  is the value of i at the outlet  $x_o$ . A shortcut approximation of the area without using a numerical integration, available from Weller and Steiner (W3), has a maximum error of about 20%.

#### 2.3.4 Membrane Flow Scheme

A single stage unit is the simplest application of membrane technology for CO2 removal from natural gas. As shown in Figure 10, a feed stream, which has been pretreated, enters the membrane module, preferably at high system pressure and high partial pressure of CO2. High- pressure residue is delivered for further processing or to the sales gas pipeline. Low-pressure permeate is vented, incinerated, or put to use as a low-to-medium BTU fuel gas. There are no moving parts, so the system works with minimal attention from an operator. As long as the feed stream is free of contaminants, the elements should easily last five years or more, making the system extremely reliable and inexpensive to operate.

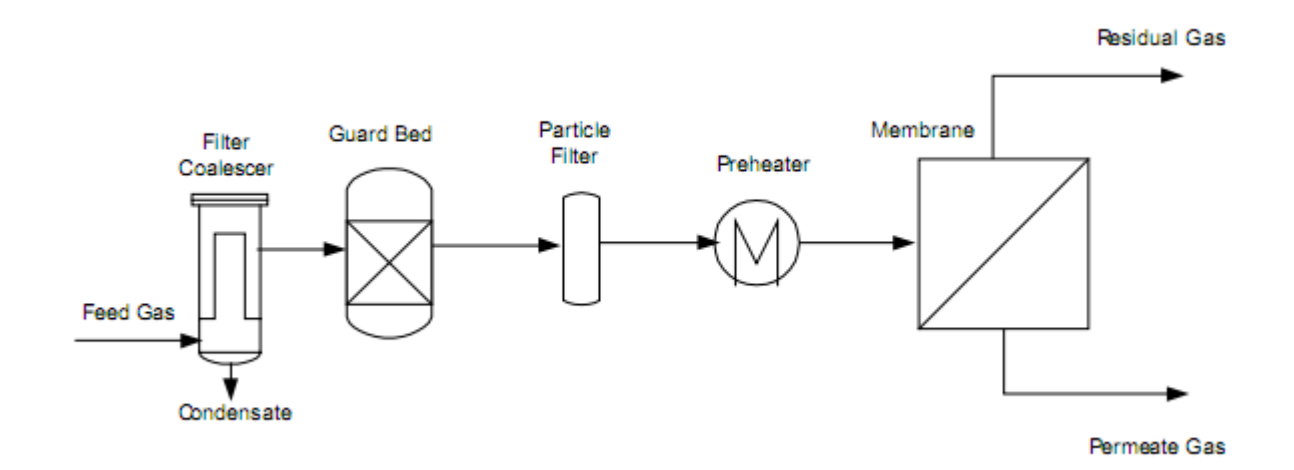

Figure 6: Single-stage Flow Scheme

No membrane acts as a perfect separator, however. Some of the slower gases will permeate the membrane, resulting in hydrocarbon loss. This is the principle drawback to single-stage membrane systems. In order to recover hydrocarbons that would otherwise be lost in the permeate stream, a two-stage system can be employed (Figure ).

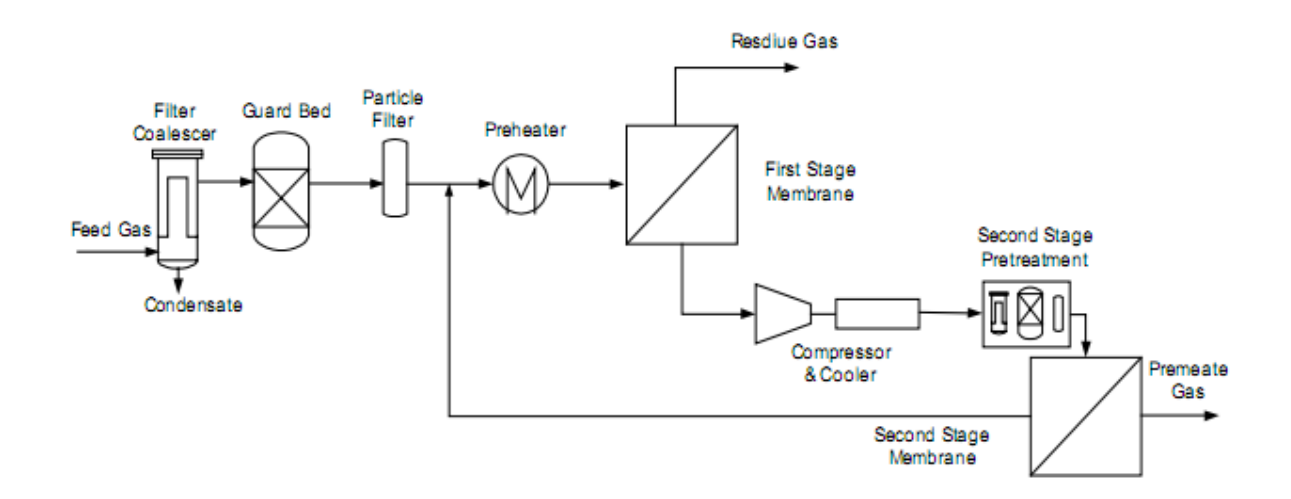

Figure 7: Two Stage Flow Scheme

The permeate from the first stage, which may be moderately rich in hydrocarbons, is compressed, cooled and sent to a second stage of pretreatment to remove entrained lube

oil and provide temperature control. A second stage membrane is then used to remove CO2 from the stream prior to recycling the residue gas to the first stage membrane.

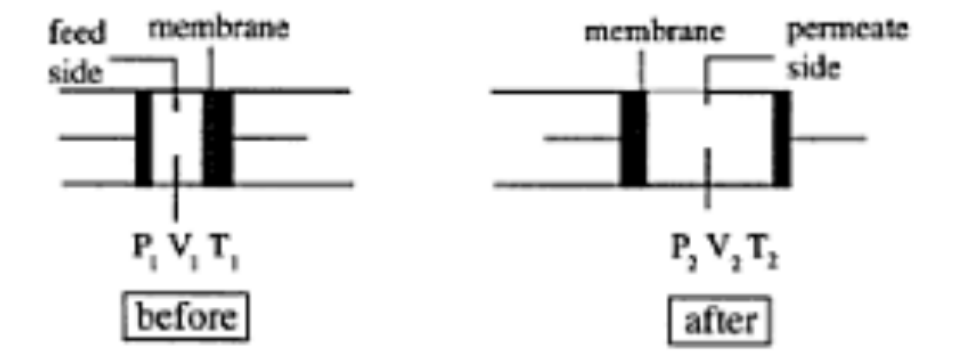

#### **2.4** Joule Thomson Effect through the Membrane

Figure 8: Schematic representation of the principle of the Joule-Thomson Effect

Joule-Thomson effect is known as a special phenomenon in gas separation. This occurs if a gas is expanded across a membrane, as in the case of a gas permeation process. In the case of such an adiabatic expansion of a real gas, the temperature may change to a large extent dependent on the type of gas and the pressure applied (for ideal gases the temperature does not change). In turn, this temperature change may have a large influence on the permeation properties, i.e., if the temperature decreases generally the flux decreases and the selectivity increases. The principle will be demonstrated by a simple experiment as shown schematically in figure:

A gas passes a membrane from the high pressure side (subscript 1) to the low pressure side (subscript 2). This process is assumed to occur adiabatically, i.e. the whole system has been isolated and no heat transfer occurs (q=0). The internal energy change of this process is equal to:

$$\Delta U = U_2 - U_1 = -P_2V_2 + P_1V_1$$
$$\rightarrow U_1 + P_1V_1 = U_2 + P_2V_2$$
$$\rightarrow H_1 = H_2$$

This implies that this process occur isenthalpic. The temperature change in this process

is expressed by the differential equation  $\left(\frac{\partial T}{\partial P}\right)_{H}$  which is called the Joule-Thomson coefficient  $\mu_{JT}$ . If the enthalpy of a gas H is considered to be dependent on T and P then the total differential of H is given by

$$dH = \left(\frac{\partial H}{\partial P}\right)_T dP + \left(\frac{\partial H}{\partial T}\right)_P dT$$

Furthermore,  $\left(\frac{\partial H}{\partial T}\right)_{P} = c_{p}$  (1) And  $\left(\frac{\partial T}{\partial P}\right)_{H} = -\left(\frac{\partial T}{\partial H}\right)_{P} \left(\frac{\partial H}{\partial P}\right)_{T}$  (2)

For the enthalpy change of a reversible process we can write

$$dH = V dP + T dS$$

Differentiation with respect to P at constant temperature gives

$$\left(\frac{\partial H}{\partial P}\right)_T = V + T \left(\frac{\partial S}{\partial P}\right)_T (3)$$

From the Maxwell's relations we have:

$$-\left(\frac{\partial S}{\partial P}\right)_T = \left(\frac{\partial V}{\partial T}\right)_P (4)$$

From (1), (2), (3), (4) we have:

$$\left(\frac{\partial T}{\partial P}\right)_{H} = \mu_{JT} = -\frac{1}{c_{P}} \left[ V - T \left(\frac{\partial V}{\partial T}\right)_{P} \right]$$

Depending on the relative magnitude of the two terms between brackets the gas is either cooled or warmed upon pressurizing. Some values of Joule Thomson coefficient of various gases are given in table below.

| gas             | μ <sub>JT</sub> (K/bar) |   |  |  |
|-----------------|-------------------------|---|--|--|
| He              | - 0.06                  | - |  |  |
| CO              | 0.01                    |   |  |  |
| $H_2$           | 0.03                    |   |  |  |
| O <sub>2</sub>  | 0.30                    |   |  |  |
| N <sub>2</sub>  | 0.25                    |   |  |  |
| CH <sub>4</sub> | 0.70                    |   |  |  |
| CO <sub>2</sub> | 1.11                    |   |  |  |
|                 |                         |   |  |  |

Table 1: Joule Thomson coefficient of various gases at 1bar and 298K

It can be seen clearly that temperature decrease in gas separation depends on the type of gas. Hydrogen will give a small temperature difference only but carbon dioxide may give a tremendous temperature decrease at high applied pressure. It is clear that in the latter case, the separation performance is affected as well and that the Joule-Thomson effect should be taken into account when carbon dioxide is removed at a high pressure.

#### 2.5 Create an Extension in Visual Basic 6.0

### 2.3.1 Create the Extension Definition File (EDF):

The EDF can be created from View Editor in HYSYS:

| Views Manager View File D:\Program Files\Hyprotech\HYSYS 3.0\NoName.EDF Selected Qbject   Existing Vjews DefaultView  Edt  Add  Copy  Remove | Widgets<br>Button<br>Static Text<br>Text Entry<br>Rich Text Entry<br>Format Entry<br>Numerical Input<br>Matrix<br>Check Box<br>Radio Buttons<br>Graphic Button<br>Group Box<br>Page Tabs<br>Ply Picker<br>Attachment Name<br>Enumeration<br>Unit Enumeration<br>Unit Enumeration<br>Text List<br>Enumeration List<br>Enumeration Tree<br>Attachment List<br>Attachable List<br>Attachable List<br>Attachment Tree<br>Scroller |
|----------------------------------------------------------------------------------------------------|----------------------------------------------------------------------------------------------------|

Figure 9: View Editor in HYSYS

The EDF contains important information about an extension that is required by the extension's container in HYSYS. Specifically, it contains information about the variables that the extension own (that are managed by the container), and it may also contain one or more property views for the object.

For each extension, CLSID or a ProgID must be provided. Other information that can be provided at this point includes: the extension description, from which the engineer identifies the extension within HYSYS, the extension type and the number of property views.

Once the preliminary definition information is provided, the engineer specifies the variables that the object owns and that are visible to the user. These variables are of the following types:

- Numeric: These variables represent numerical quantities and have a Variable Type that allows HYSYS to manage Unit Conversions for the user and might have zero, one or two dimensions. They can also trigger the steady state solver when they are changed. If this is the case, the variable operates like other HYSYS variables in that the solver performs consistency checking when values are changed.

- Text: These variables represent a string and might be zero or one dimensional.

- Message: These variables are usually associated with buttons in a property view. Messages are sent through the VariableChanged method of an extension.

Numeric Variables and Text Variables may or may not be persistent. If they are, their values are stored when the Simulation Case containing the extension is saved.

#### 2.3.2 Create the Object Property View

A property view for the extension is not necessary, but quite often if the engineer wants the user to be able to interact with the object. The View Editor can be used to create property views for the object.

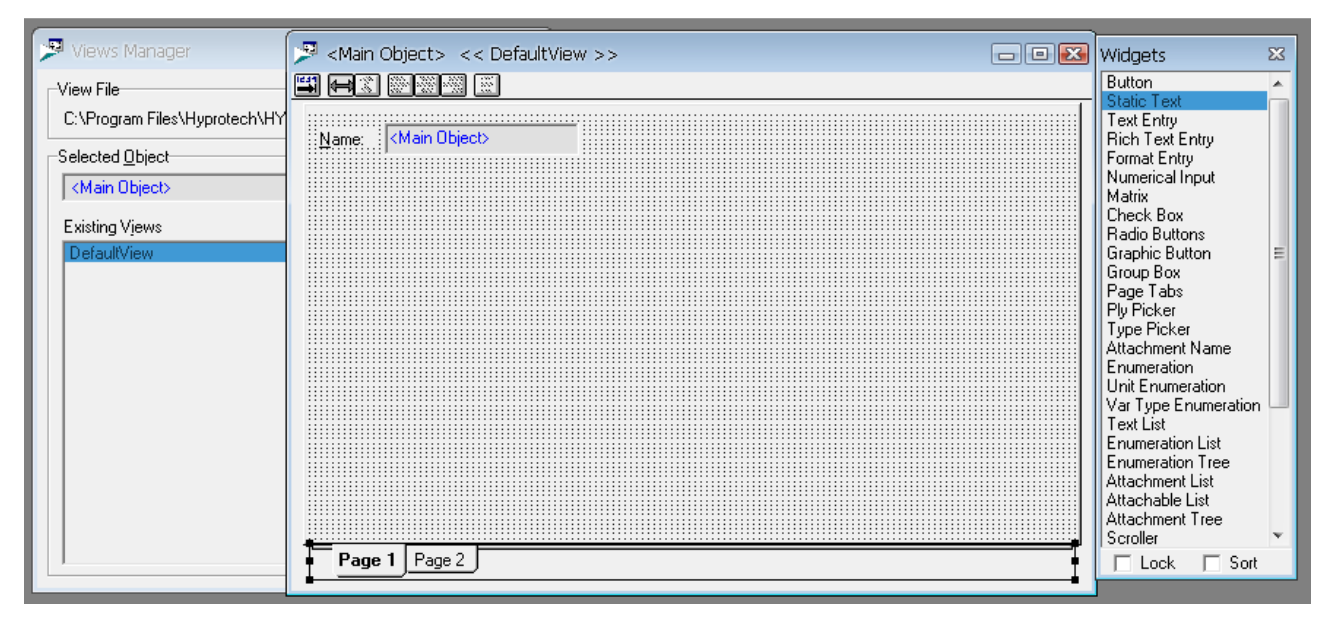

Figure 10: Object Property View

Views are created by adding the widgets to the DefaultView form. Select a widget with the secondary mouse button, drag it onto the DefaultView form, and drop it. The engineer can then position the widget to his liking. Double-click the widget to access its Properties property view, from which the engineer can specify detailed information for the widget. If necessary, the engineer can associate a variable with the widget.

| (  | Main Object> << DefaultView >>                                                                                                    | 3 | Widgets                                                                                                | × |
|----|----------------------------------------------------------------------------------------------------|---|----------------------------------------------------------------------------------------------------|---|
| _  |                                                                                                    |   | Button                                                                                                 | * |
| IY | Name: <main object=""> Button Button Properties</main>                                                                                                    |   | Static Lext<br>Text Entry<br>Rich Text Entry<br>Format Entry<br>Numerical Input<br>Matrix<br>Check Box |   |
|    | Name     Button1     DK                                                                                                    |   | Radio Buttons<br>Graphic Button<br>Group Box                                                           | Ш |
|    | Ely By Enable Moniker On False Cancel                                                                                                    |   | Page Tabs<br>Plu Picker                                                                                |   |
|    | X     Y     Tie To       Position     146     8       Size     50     14       Stretch     Image: Construction of the stretch of the stretch of t |   | Type Picker<br>Attachment Name<br>Enumeration<br>Unit Enumeration<br>Var Type Enumeration<br>Text List |   |
|    | Label &Button                                                                                                    |   | Enumeration List<br>Enumeration Tree<br>Attachment List<br>Attachable List<br>Attachment Tree          |   |
|    | Source Widget                                                                                                    | 1 | Lock Sort                                                                                              | - |
|    | Target Widget <self>  Target Widget  Single Target</self>                                                                                                    | 4 |                                                                                                    |   |

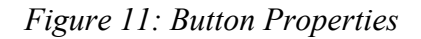

Each DefaultView must have a unique name. The object's default property view must be called DefaultView as it is the property view HYSYS attempts to open when the object is instantiated, provided the functionality of the OnView method is not overridden.

### 2.3.3 Implement the Required Methods

To implement an extension in VB.NET, the engineer must first create a Class Library project. In the project, the engineer must then add a reference to the HYSYS Interoperability Library (Aspentech.HYSYS.Interop.dll) which can be found in the root directory of the install location for Aspen HYSYS 2006.

Next, the engineer must create a class that implements the required interfaces. For example, an Extension Unit Operation must implement the ExtensionObject interface and the ExtensionUnitOperation interface.

The class should have the appropriate attributes from the

System.Runtime.InteropServices namespace required to export a class to COM. These include but are not limited to ComVisible, ClassInterface, GuidAttribute, and ProgIdAttribute. ComVisible must be set to true; Class Interface is recommend to be set to AutoDispatch which is the default; GuidAttribute represents the CLSID and will be generated if not specified (its highly recommend that the engineer specify this manually); ProgIDAttribute is optional unless the engineer refer to this class using the ProgID in the Extension Definition.

#### 2.3.4 Register the Extension

The engineer can register extensions on the Extensions tab of the Session Preferences property view.

| C PFD - Case (Main) | ස් Session Preferer        | ices (hysys.PRF)                                                                                                    | ſ |
|---------------------|----------------------------|----------------------------------------------------------------------------------------------------|---|
|                     | Extensions<br>Registration | Registered Extensions                                                                                                    |   |
|                     |                            | Type: Extension Unit Operation<br>CLSID: (9F0F7005-7266-48CD-8C28-9C9554325E14)<br>ProgID: UnitOpExtn.Membrane30<br>Location: C:\Documents and Settings\Le |   |
|                     |                            | Status:       None currently loaded         Switch To Directory:                                                                                           |   |
| •                   |                            | · · · · · · · · · · · · · · · · · · ·                                                                                                    |   |

Figure 12: Register the Extension

#### 2.3.5 Debug the Extension

To debug the extension, the engineer can set breakpoints on just about any line the class. Initially, the engineer should probably set a breakpoint on the Initialize method. Then set HYSYS.exe as the external program in the Project Properties Debug page.

The engineer can debug the extension in Microsoft Visual Studio 2003 or 2005 by setting breakpoints in the code and by attaching to running copy of HYSYS from the Attach to Process dialog from the Tool menu. When attaching the extension to running

HYSYS case, ensure that the engineer selects the managed code debug option and not native code debug option. The engineer can also start HYSYS from Microsoft Visual Studio by specifying the path of the HYSYS executable file in the Start external program field on the Debug tab of the Project Settings property view.

The engineer can load the extension by starting HYSYS and creating an instance of the extension. HYSYS creates a container, and this container then calls the Initialize method of that extension. The engineer can also use the System.Diagnostic.Debug.Print method in .NET to print information to the Output Debug view while the extension runs.

#### 2.3.6 Distribute the Extension

Once the engineer is confident that the extension is behaving properly, the engineer can create an ActiveX DLL file. DLL stands for Dynamic-link library.

The end result of this step is an extension that the engineer can distribute without exposing any proprietary information or methods.

Finally, to distribute the extension, the engineer must provide the DLL file, the EDF file and any other files required by the extension. The engineer must register the extension on each individual machine that uses the extension calculations.

## **CHAPTER 3: METHODOLOGY**

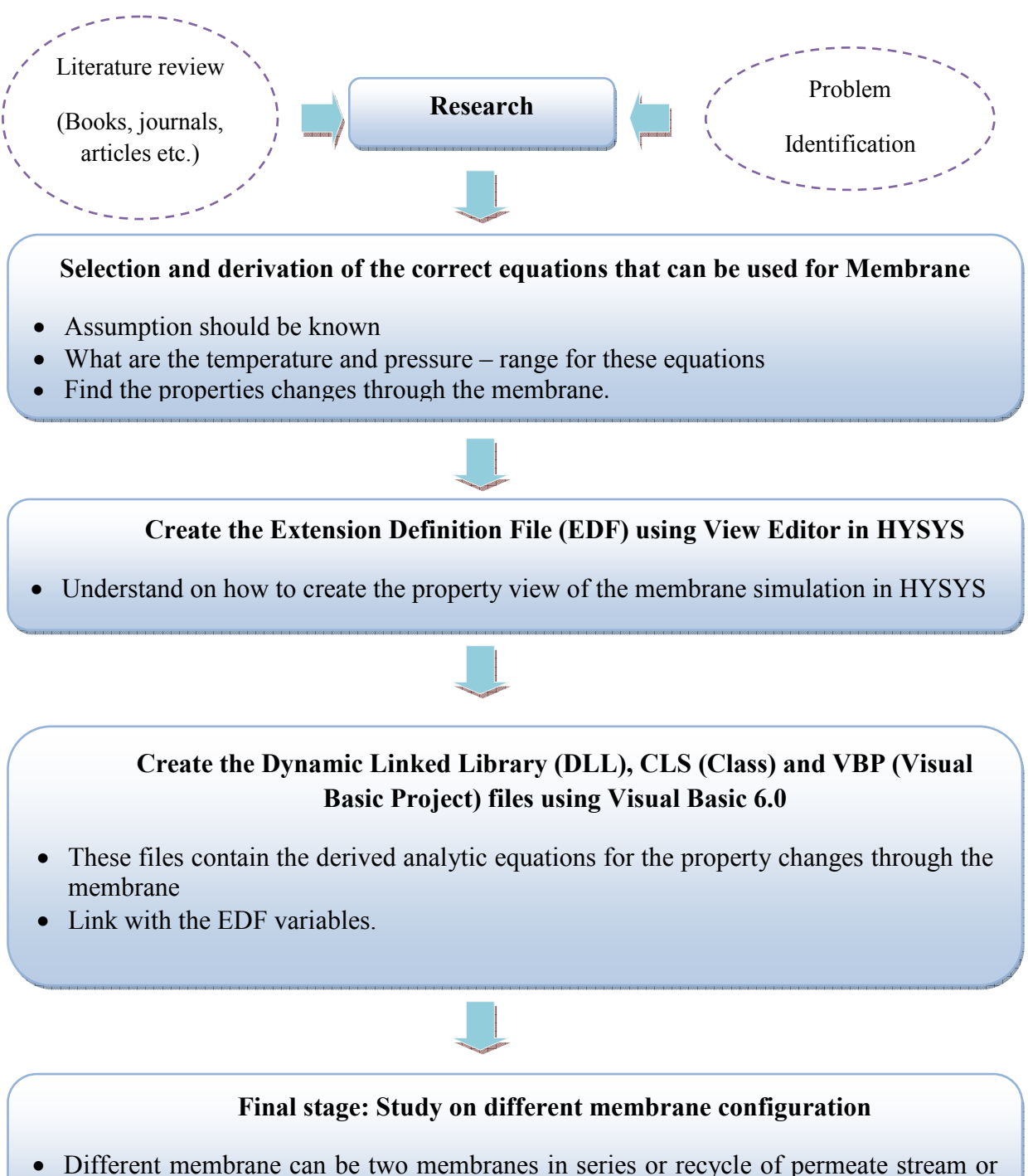

## **CHAPTER 4: RESULT AND DISCUSSION**

#### **4.1 RESULT**

4.1.1 Find analytical equation for temperature change through the Membrane

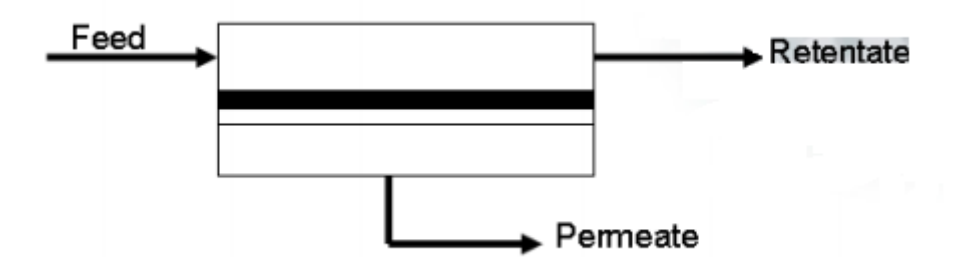

Figure 13: Membrane

An analytical equation has been found to calculate the permeate temperature based on the Joule Thomson coefficient.

$$T_2 = T_1 - \mu_{JT} \Delta P (5)$$

Where: *T<sub>1</sub>: Feed Temperature* 

*T<sub>2</sub>: Permeate Temperature* 

 $\mu_{JT}$ : Joule- Thomson coefficient

 $\Delta P$ : Pressure Loss through the Membrane

The derived formula for Joule-Thomson coefficient:

$$\mu_{JT} = \frac{RT^2}{\rho C_{m,p}} \left(\frac{\partial Z}{\partial T}\right)_P (6)$$

Molar heat capacity at constant P:  $C_{m,p}$ 

$$C_{m,p} = \frac{C_{P}}{M} = \frac{C_{PI} - RT(T\phi^{"} + 2\phi^{'})}{M} (7)$$

Where: *C*<sub>Pl</sub>: *Ideal heat molar capacity* 

 $\phi', \phi''$ : First and second derivatives of the gas fugacity coefficient

The first derivative of the compression factor with respect to temperature is:

$$Z' = \frac{R(TZ)^2 \sum_{n=13}^{58} C_n^{*'} D_n^* + pZ(TZ_0' - Z_1)}{R(TZ)^2 + pTZ_1}$$
(8)

Where:

$$Z = 1 + B\rho_m - \rho_r \sum_{n=13}^{18} C_n^* + \sum_{n=13}^{58} C_n^* D_n^*$$
(9)

$$Z_0 = B - K^3 \sum_{n=13}^{18} C_n^*$$
(10)

$$Z'_0 = B' - K^3 \sum_{n=13}^{18} C_n^{*'}$$
(11)

$$Z_1 = Z_0 + \sum_{n=13}^{58} C_n^* D_{1n}.$$
 (12)

 $\rho_m$ : Gas mixture molar density

 $\rho_{r:}$  Reduced density

## B: Second virial coefficient

 $C_n^*$ : Temperature – Composition dependent coefficient

Therefore, the final analytical formula for Joule-Thomson coefficient is:

$$\mu_{JT} = \frac{RT^2}{\rho} \times \frac{M}{C_{PI} - RT(T\phi'' + 2\phi')} \times \left[\frac{R(TZ)^2 \sum_{n=13}^{58} C_n^* D_n^* + \rho Z(TZ_0' - Z_1)}{R(TZ)^2 + \rho TZ_1}\right] (13)$$

From (5): Permeate temperature is:  $T_2 = T_1 - \mu_{JT} \Delta P$ 

#### 4.1.2 Procedure for Input – Output parameters in HYSYS

#### Input parameters—constant:

- Molar gas constant (R = 8314.51 J/(kmol K))
- Natural gas equation of state parameters  $(a_n, b_n, c_n, k_n, u_n, g_n, q_n, f_n, s_n, w_n; n = 1, 2, ..., 58)$

#### Input parameters—time varying:

- Absolute pressure: p [MPa]
- Absolute temperature: T [K]
- Molar fractions of the natural gas mixture: yi ; i = 1, 2, ..., N

#### Calculation sequence:

1. Molar mass of a gas mixture M

2. Mixture size parameter K, second virial coefficient B, and temperature dependent coefficient  $C_n^{\ *}$ 

- 3. Compression factor Z (Eq. (9))
- 4. Molar density  $\rho_m$  and reduced density  $\rho_r$

- 5. Coefficients  $D_n^*$
- 6. Specific volume v
- 7. 1st and 2nd derivative of the second virial coefficient B
- 8. 1st and 2nd derivative of the coefficient  ${C_n}^{\ast}$
- 9. 1st derivative of the comparison factor Z (Eqn(8))
- 10. 1st and 2nd derivative of the fugacity  $\Phi$ 'and  $\Phi$ ''
- 11. Ideal molar heat capacity of a gas mixture:  $c_{p\mathrm{I}}$
- 12. Joule-Thomson coefficient  $\mu_{JT}$  (Eq. (13))

## 4.1.3 Create the Extension Definition File using View Editor in HYSYS

- Create the Object:

| 🎙 Objects Manager                                                       |                                                                                           |                                                                                |                                               |                                              | - 0 🔀        |
|-------------------------------------------------------------------------|-------------------------------------------------------------------------------------------|--------------------------------------------------------------------------------|-----------------------------------------------|----------------------------------------------|--------------|
| ProgID /                                                                | CLSID                                                                                     | Description                                                                    | ו<br>ו                                        | Туре                                         | # Views      |
|                                                                         | UnitOpExtn.Membrane30                                                                     |                                                                                | Membrane                                      | Unit Operation                               | 1            |
|                                                                         |                                                                                           |                                                                                |                                               |                                              | 1            |
|                                                                         | +++                                                                                       |                                                                                |                                               |                                              |              |
|                                                                         |                                                                                           |                                                                                |                                               |                                              |              |
| -Attributes of Selected Obiec                                           | t (optional)                                                                              |                                                                                |                                               |                                              |              |
|                                                                         |                                                                                           |                                                                                | Vessel                                        |                                              |              |
|                                                                         |                                                                                           |                                                                                | HeatTransfer                                  |                                              |              |
|                                                                         |                                                                                           |                                                                                | Rotating                                      |                                              | ~            |
| J                                                                       |                                                                                           |                                                                                | l Pipina                                      |                                              |              |
| Switch to directory                                                     |                                                                                           |                                                                                |                                               |                                              |              |
|                                                                         |                                                                                           |                                                                                |                                               |                                              |              |
| -Variables of Selected Object                                           | :t                                                                                        |                                                                                |                                               |                                              |              |
| Tag                                                                     | Description                                                                               | Tune                                                                           |                                               | 🔽 Auto-com                                   | oress vector |
| inputstream                                                             | inputstream                                                                               | Attachment                                                                     | E Persiste                                    | nt .                                         |              |
| productstream                                                           | productstream                                                                             | Attachment                                                                     |                                               | rit.                                         |              |
| permeatestream                                                          |                                                                                           | A.U. 1 1                                                                       |                                               | 1.1. A. 1.1. Oc.                             |              |
|                                                                         | permeatestream                                                                            | Attachment                                                                     | Attachment T                                  | iune – I Material Stre                       | am 💌         |
| UnitNumber                                                              | permeatestream<br>UnitNumber                                                              | Attachment<br>Real Number                                                      | Attachment T                                  | ype   Material Stre                          | am 💌         |
| UnitNumber<br>UnitArea                                                  | permeatestream<br>UnitNumber<br>UnitArea                                                  | Real Number<br>Real Number                                                     | Attachment T                                  | ype Material Stre                            | am _▼        |
| UnitNumber<br>UnitArea<br>PermeabilityUnit                              | permeatestream<br>UnitNumber<br>UnitArea<br>PermeabilityUnit                              | Attachment<br>Real Number<br>Real Number<br>Enumeration                        | Attachment T<br>Flow Direction<br>N Dimension | n Feed                                       | am 💌         |
| UnitNumber<br>UnitArea<br>PermeabilityUnit<br>CptNames                  | permeatestream<br>UnitNumber<br>UnitArea<br>PermeabilityUnit<br>CptNames                  | Attachment<br>Real Number<br>Real Number<br>Enumeration<br>Text                | Attachment T<br>Flow Directio<br>N Dimensio   | ype   Material Stre<br>n   Feed<br>ns   None | am v         |
| UnitNumber<br>UnitArea<br>PermeabilityUnit<br>CptNames<br>DisplayFluxes | permeatestream<br>UnitNumber<br>UnitArea<br>PermeabilityUnit<br>CptNames<br>DisplayFluxes | Attachment<br>Real Number<br>Real Number<br>Enumeration<br>Text<br>Real Number | Attachment T<br>Flow Directio<br>N Dimensio   | ype   Material Streed<br>ns   Feed<br>  None | am v         |

Figure 14: Object Manager

The object is named as membrane with the ProgID/CLSID is UnitOpExtn.Membrane30 and Unit Operation Type with many variables that are related to the input, product and permeate streams.

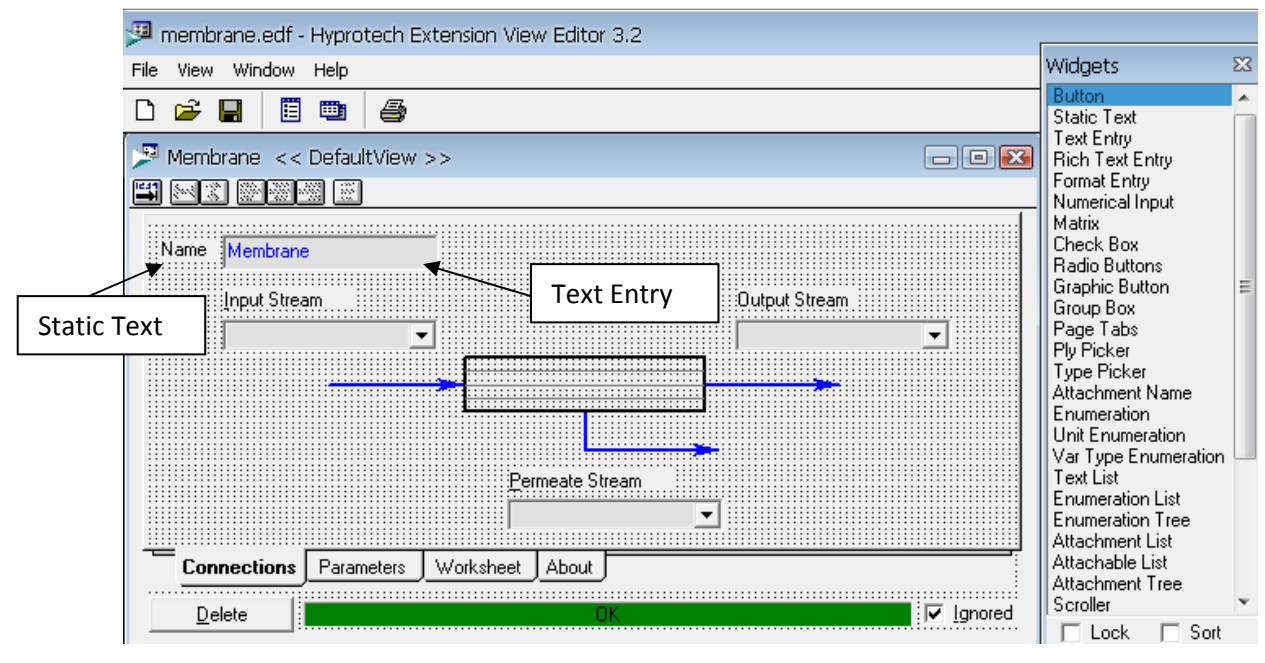

- Create the EDF:

Figure 15: Created Extension Definition File

This above picture illustrates the Extension Definition File for the Membrane that the author has successfully created.

In order to create the EDF, firstly the author needs to add the widgets to the Default View which includes the Static Text, Text Entry, Attachment Name, Check Box, Button, Matrix, Page Tabs. The EDF contains of 3 streams which are Input Stream, Output Stream and Permeate Stream with the Form Background as picture. The attachment name properties for three streams will look like this:

| Attachment Name Properties |                |               |                   |   |                                                               |          |                                |  |
|----------------------------|----------------|---------------|-------------------|---|---------------------------------------------------------------|----------|--------------------------------|--|
| <u>N</u> ame               | Attachmer      | ntName1       |                   | B | ackground Colour                                              |          | OK                             |  |
| <u>F</u> ly By             | Choose a       | n Input Str   | eam               | E | nable Moniker 🔲 🤇                                             | On False | Cancel                         |  |
| <u>P</u> osition           | ×<br>26        | Y<br>36       | Tie To<br>Corner  | Ē |                                                               |          | Apply                          |  |
| Size<br>Stretch            | 75             | 12            | • 0<br>0 0        | Ē | ie Reference<br><form></form>                                 | •        | ⊻isibility                     |  |
| <u>N</u> umber o           | of Entries     | 7             | (in drop list)    | _ | <ul> <li>✓ Allow creation</li> <li>✓ Use drop list</li> </ul> | Drop Li  | ist <u>S</u> orting<br>cending |  |
| Target M                   | <u>o</u> niker | linputstre    | eam (inputstream) |   | Match using                                                   | ⊙ De     | escending                      |  |
| T <u>a</u> rget W          | /idget         | <self></self> |                   | ▼ | abbreviations                                                 | O No     | ne                             |  |
| Attach M                   | <u>e</u> ssage |               |                   |   |                                                               |          |                                |  |

Figure 16: Attachment Name Properties

There are four main tabs of the default view in the membrane which are Connection, Parameters, Worksheet and About.

| 🏸 Page i                                | Tabs Properties                                                                 |                                                            |                                        |          | X                                                |
|-----------------------------------------|---------------------------------------------------------------------------------|------------------------------------------------------------|----------------------------------------|----------|--------------------------------------------------|
| <u>N</u> ame                            | PageTabs1                                                                       |                                                            | <u>B</u> ackground Colour              |          | OK                                               |
| <u>F</u> ly By                          |                                                                                 |                                                            | <u>E</u> nable Moniker                 | On False | Cancel                                           |
| Position                                | X Y                                                                             | Tie To<br>Corner                                           |                                        |          | Apply                                            |
| Size<br>Stretch                         | 304 1                                                                           | 6 0 0                                                      | <u>T</u> ie Reference<br><form></form> | •        | ⊻isibility                                       |
|                                         |                                                                                 |                                                            | -                                      |          |                                                  |
| Target M <u>o</u><br><u>⊢S</u> tatic Ta | niker  Current P<br>bs                                                          | age                                                        | <br><u>D</u> ynamic Tabs               | □ D      | ra <u>w</u> Border                               |
| Target M <u>o</u><br>Static Ta          | niker  Current P<br>bs<br>Label                                                 | age<br>Value                                               | <br>                                   | □ D      | ra <u>w</u> Border<br>First⊻alue                 |
| Target Mo                               | niker Current P<br>bs<br>Label<br>Connections                                   | age<br>Value<br>0.0                                        |                                        |          | ra <u>w</u> Border<br>First <u>V</u> alue<br>0.0 |
| Target Mo                               | niker Current P<br>bs<br>Label<br>Connections<br>Parameters                     | age<br>Value 0.0<br>1.0                                    | <br><br>                               | D        | ra <u>w</u> Border<br>First <u>V</u> alue<br>0.0 |
| Target Mo                               | niker Current P<br>bs<br>Label<br>Connections<br>Parameters<br>Worksheet        | age            Value         0.0           1.0         2.0 | Uynamic Tabs                           | D        | ra <u>w</u> Border<br>First <u>V</u> alue<br>0.0 |
| Target Mo                               | niker Current P<br>bs<br>Connections<br>Parameters<br>Worksheet<br>About        | age                                                        | Uynamic Tabs                           | pe       | ra <u>w</u> Border<br>First <u>V</u> alue<br>0.0 |
|                                         | niker Current P<br>bs<br>Connections<br>Parameters<br>Worksheet<br>About<br>+++ | Age<br>Value 0.0<br>1.0<br>2.0<br>3.0                      |                                        | D.<br>   | ra <u>w</u> Border<br>First <u>⊻alue</u><br>0.0  |

Figure 17: Page Tabs Properties

#### 4.1.4 Create the Visual Basic Files

The function of the Visual Basic Files is to put the derived analytical equations for the property changes and link with the variables in the Extension Definition File in HYSYS. First, the author put the code in the Visual Basic Project file.

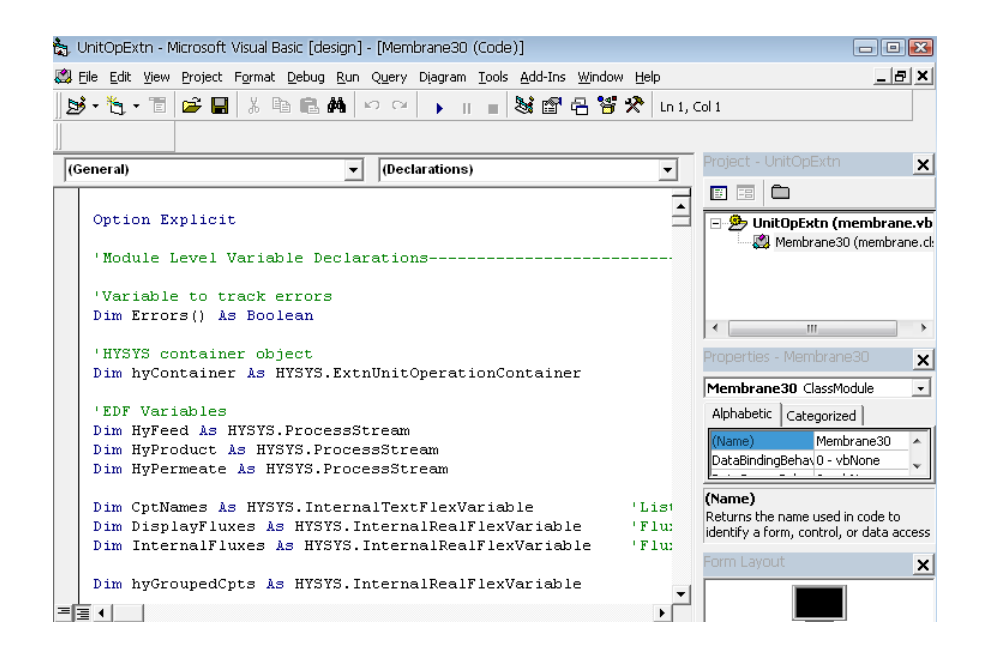

Figure 18: Example of Code

After completing, the author made the Dynamic Linked Library (DLL) file from the VBP file so that it can be used in the HYSYS. This DLL file is for the HYSYS to register the Extension Unit Operation in the next step.

|             | Uni      | tOpExtn - Microsoft Visual Basic [design]                                                                                                    | - [Membrane30 (Code)]                                                                                                | - • • 🔀                                                                                                    |
|-------------|----------|----------------------------------------------------------------------------------------------------|----------------------------------------------------------------------------------------------------|----------------------------------------------------------------------------------------------------|
| 2<br>2<br>2 | Eile     | Edit View Project Format Debug Run<br>New Project Ctrl+N<br>Open Project Ctrl+O                                                                                      | Query Diagram Iools Add-Ins Window Help<br>□ I I I I V K C R R R R R R R R R R R R R R R R R R                       | iol 1                                                                                                    |
| F           |          | Add Project<br>Remove Project<br>Save Project<br>Save Project As<br>Save membrane.cls Ctrl+S<br>Save membrane.cls As                                                 | Declarations)                                                                                                    | Project - UnitOpExtn 🗶                                                                                                    |
|             | <i>3</i> | Save Selection Save Change Script Print Print Setyp Make membrane.dll Make Resider Control                                                                           | uitOperationContainer<br>am<br>tream                                                                                 |                                                                                                    |
|             |          | Make Project Group<br>1\Desktop\63_Membrane\membrane.vbp<br>2\Docs\Portable.VB6\Project1.vbp<br>3\D\Le Hoan\Desktop\Membrane.vbp<br>4\Docs\Portable.VB6\Project1.vbp | Stream<br>extFlexVariable 'Lisi<br>rnalRealFlexVariable 'Flu:<br>ernalRealFlexVariable 'Flu:<br>rnalRealFlexVariable | DataBindingBehav0 - vbNone<br>(Name)<br>Returns the name used in code to<br>identify a form, control, or data access<br>Form Layout |
| _           |          | E <u>x</u> it Alt+Q                                                                                                    |                                                                                                    |                                                                                                    |

Figure 19: Make Membrane DLL file

## 4.1.5. Register and Distribute the Extension in HYSYS

Registeration of the Membrane Extension in HYSYS:

| 🔰 HYSYS 3.2                                                         |                                                                                                    |                              |
|---------------------------------------------------------------------|----------------------------------------------------------------------------------------------------|------------------------------|
| File Tools Help                                                     |                                                                                                    |                              |
| D 🛩 🖩                                                               |                                                                                                    |                              |
| な Session Preferences (H)                                           | (SYS.PRF)                                                                                                    | - • •                        |
| Extensions                                                          | stered E <u>x</u> tensions                                                                                                    |                              |
| Registration Men<br>Type<br>CLSI<br>Progl<br>Loca<br>Statu<br>Swite | ibrane<br>Extension Unit Operation<br>D: {9F0F7005-7266-48CD-8C28-9C955432<br>D: UnitOpExtn.Membrane30<br>tion: C:\Documents and Settings\Le<br>s: None currently loaded<br>th To Directory: | 25E14}                       |
| <u>R</u> e                                                          | gister an Extension                                                                                                    | Unregister Extension         |
|                                                                     |                                                                                                    |                              |
| Simulation Variables                                                | Reports Files Resources Extensions                                                                                                    | Oil Input Tray Sizing        |
| Sa <u>v</u> e Preference Set                                        |                                                                                                    | Lo <u>a</u> d Preference Set |

Figure 20: Registeration of the Membrane Extension

After registering the Extension (Membrane) in HYSYS, the property view of the simulation is like below:

| 🎽 Membrane     |                            |                       | - • •       |
|----------------|----------------------------|-----------------------|-------------|
| Name Membrane  |                            |                       |             |
| Input Stream   | 1                          | <u>O</u> utput Stream |             |
| Input          | •                          | Output                | •           |
|                |                            | <b></b>               |             |
|                |                            | 1                     |             |
|                | ,                          | -                     |             |
|                | Permeate Stream            |                       |             |
|                | Permeate                   | •                     |             |
|                | Parameters Worksheet About |                       | J           |
|                |                            |                       |             |
| <u>D</u> elete | ОК                         |                       | 🔲 🔲 Ignored |

Figure 21: Property View in HYSYS

The Process Flow Diagram:

| 🤃 PFD - Case (Main) |          |                             |
|---------------------|----------|-----------------------------|
| H M 🖻 H N 🔎         | А 🦻 📕    | 🕲 🛛 Default Colour Scheme 🗨 |
| Input               | Membrane | ●<br>Output<br>Permeate     |
|                     |          |                             |

Figure 22: PFD in HYSYS

Testing Result:

| Worksheet    | Name                      | Input       | Output       | Permeate     |
|--------------|---------------------------|-------------|--------------|--------------|
| HOIKSHEEL    | Vapour                    | 1 0000      | 1 0000       | 1 0000       |
| Conditions   | Temperature [C]           | 40.0000     | 40.1222      | 10.0000      |
| Properties   | Pressure [kPa]            | 253.3       | 25.33        | 25.33        |
| Compositions | Molar Flow [kgmole/h]     | 10.0000     | 9.4606       | 0.5394       |
| Compositions | Mass Flow [kg/h]          | 300.2630    | 277.9227     | 22.3403      |
|              | LiqVol Flow [m3/h]        | 0.5345      | 0.5058       | 0.0288       |
|              | Molar Enthalpy [kJ/kgmole | -2.338e+005 | -2.264e+005  | -3.648e+005  |
|              | Molar Entropy [kJ/kgmole- | 177.8       | 197.4        | 185.6        |
|              | Heat Flow [kJ/h]          |             | -2.14171e+06 | -1.96772e+05 |
| Connections  | Parameters Worksheet A    | bout        |              |              |

Figure 23: Conditions

|              |                |          | <b>.</b> |          |
|--------------|----------------|----------|----------|----------|
| Worksheet    |                | Input    | Uutput   | Permeate |
| Conditions   | LU2<br>Mathema | 0.500000 | 0.476782 | 0.907197 |
| Properties   | Methane        | 0.500000 | 0.023216 | 0.032603 |
| Compositions |                | _        |          |          |
|              |                | -        |          |          |
|              |                |          |          |          |
|              |                | -        |          |          |
|              |                |          |          |          |
|              |                |          |          |          |
| Connections  |                | t About  |          |          |

Figure 24: Compositions

### 4.1.6 Validation for the calculation of flowrate and composition

Validation is a critical part to see whether the membrane simulation is working properly or not. In order to do that, the author has taken the sample experiment datum from literature and compares the measurements with the estimates from the HYSYS. Below here is the table for the comparison.

#### Table 2: Comparison

| Data | Measurements from Experiments |        |                |        |        |        |        | s from |
|------|-------------------------------|--------|----------------|--------|--------|--------|--------|--------|
| set  |                               |        |                |        |        |        | HYSYS  |        |
|      | L <sub>f</sub>                | Р      | X <sub>f</sub> | γο     | θο     | Уp     | θο     | Уp     |
|      | $(m^3/s)$                     | (MPa)  |                |        |        |        |        |        |
| 1    | 0.0331                        | 3.7557 | 0.0523         | 0.0272 | 0.3762 | 0.1318 | 0.3780 | 0.1338 |
| 2    | 0.0318                        | 2.3767 | 0.0528         | 0.0429 | 0.2887 | 0.1564 | 0.2527 | 0.1726 |
| 3    | 0.0331                        | 3.8427 | 0.1161         | 0.0267 | 0.4059 | 0.2676 | 0.4420 | 0.2570 |
| 4    | 0.0466                        | 3.2041 | 0.1213         | 0.0318 | 0.3310 | 0.3345 | 0.2958 | 0.3550 |
| 5    | 0.0695                        | 4.8589 | 0.1234         | 0.0210 | 0.3538 | 0.3319 | 0.3098 | 0.3609 |
| 6    | 0.0692                        | 3.9626 | 0.1241         | 0.0258 | 0.2796 | 0.3732 | 0.2629 | 0.3930 |
| 7    | 0.0370                        | 3.2386 | 0.1272         | 0.0315 | 0.3628 | 0.3212 | 0.3619 | 0.3266 |
| 8    | 0.0774                        | 4.8589 | 0.1298         | 0.0210 | 0.3051 | 0.3766 | 0.2911 | 0.3927 |
| 9    | 0.0672                        | 3.8936 | 0.1339         | 0.0262 | 0.2537 | 0.4081 | 0.2728 | 0.4114 |
| 10   | 0.0367                        | 3.8936 | 0.2134         | 0.0262 | 0.5000 | 0.4115 | 0.5029 | 0.4164 |

Where:

- L<sub>f</sub>: Feed gas flowrate
- $\gamma_{0:}$  Ratio of permeate pressure to feed pressure
- $x_{f:}$  Mole fraction of CO<sub>2</sub> in the feed stream
- $y_p$ : Mole fraction of  $CO_2$  in the outlet stream
- $\theta_0$ : Ratio of permeate flow to feed flow

The data consists of  $CO_2/CH_4$  which are generated from the original multi-components (N<sub>2</sub> and hydrocarbons) as the slower permeating component (CH4). The predictions are less accurate than those obtained from the simulation data. This is expected since the experimental system has complications that are not present in simulation:

- The separation is multicomponent
- There are differences in operating conditions that are not completely reflected in the experimental data sets (e.g, temperature variations)
- The approximate model does not account for non-ideal effects such as concentration polarization, flow channeling, CO2 plasticization.

### 4.1.7 Call Visual Basic Function from Matlab

In order to solve the complex differential equations in HYSYS, the author must need the help from Matlab function. Therefore, a solution to link the Matlab with Visual Basic.Net needs to be figured out. First, a new Class Library must be created in the Visual Basic.Net

| New Project                                                               |                          |                             |                  |                                  |      | ?   | ×                    |
|---------------------------------------------------------------------------|--------------------------|-----------------------------|------------------|----------------------------------|------|-----|----------------------|
| Project types:                                                            |                          | Templates:                  | Γ.               | NET Framework 3.5                | -    |     | 8-8-<br>8-8-<br>8-8- |
| Visual Basic     Windows                                                  | 5                        | Visual Studio installed tem | plates           |                                  |      |     |                      |
|                                                                           | evice                    | WPF Application             | WPF Br           | rowser Application               |      |     |                      |
| Database                                                                  | e                        | Windows Service             | WPF O            | Project<br>ustom Control Library |      |     |                      |
| Test                                                                      | 9                        | My Templates                | A Window         | vs Forms Control Library         |      |     |                      |
| Workflov     Wisual C#     Wisual C++     Other Project     Test Projects | v<br>t Types<br>s        | Search Online Templates     |                  |                                  |      |     |                      |
| A project for crea                                                        | ating a VB class library | (.dll) (.NET Framework 3.5) |                  |                                  |      |     |                      |
| Name:                                                                     | VB_DII_Demo              |                             |                  |                                  |      |     |                      |
| Location:                                                                 | C:\                      |                             |                  | <b>_</b>                         | Brow | se  | •                    |
| Solution:                                                                 | Create new Solutio       | n 💌                         | Create directory | for solution                     |      |     |                      |
| Solution Name:                                                            | VB_DII_Demo              |                             |                  |                                  |      |     |                      |
|                                                                           |                          |                             |                  | ОК                               | Can  | cel |                      |

Figure 25: Class Library

In the public function, for this demo, the author is adding two numbers together:

| 🔟 VB_DII Demo - Microsoft Visual Basic 2008 Express Edition              |
|--------------------------------------------------------------------------|
| File Edit View Project Build Debug Data Tools Window Help                |
| · [1] (2) (2) (2) (2) (2) (2) (2) (2) (2) (2)                            |
|                                                                          |
|                                                                          |
| Complexest Complexest Cleared Complexest Transford Complexest Stransford |
|                                                                          |
|                                                                          |
| a COM GUIDa                                                              |
| L & creatable COM class must have a Public Sub New()                     |
| ' with no parameters, otherwise, the class will not be                   |
| ' registered in the COM registry and cannot be created                   |
| - 'via CreateObject].                                                    |
| NUPase.New()                                                             |
| - End Sub                                                                |
|                                                                          |
| Adder = $x + y$                                                          |
| - End Function                                                           |
| End Close                                                                |
|                                                                          |
|                                                                          |
|                                                                          |
|                                                                          |
|                                                                          |
| < III                                                                    |

Figure 26: Function in Visual Basic.Net

After this, the author creates an M-file from Matlab that can execute the function Adder in the Visual Basic.Net

| 📝 Ed       | litor - E:\VB_DII_Demo\VB_DII_Demo.m*                                             |
|------------|-----------------------------------------------------------------------------------|
| File       | Edit Text Go Cell Tools Debug Desktop Window Help                                 |
| : 🎦        | 🚰 🛃   👗 ங 🛍 🤊 🍽   🌺 🖅 🔹 🛤 🖛 🗰 🖗 🕨 💀 🗟 🛣 🖷 🏙 🕼 Stack: Base 🕓                       |
| - <b>-</b> | $[] = 1.0 + \div 1.1 \times \% \% \% $                                            |
| 1          | % Example code of how to load a VB DLL and call its function                      |
| 2          |                                                                                   |
| 3 -        | clc                                                                               |
| 4          |                                                                                   |
| 5 -        | <pre>vb_dll_demo = actxserver('VB_Dll_Demo.ComClass1'); % DLLName.ClassName</pre> |
| 6          |                                                                                   |
| 7 -        | methods(vb_dll_demo)                                                              |
| 8          |                                                                                   |
| 9 -        | vb_dll_demo.Adder(10,13)                                                          |

Figure 27: M-file

#### **4.2 DISCUSSION**

The procedure for calculating the temperature change through the Membrane is quite complicated when programming in HYSYS since the author needs to key in a lot of input parameters and calculations. There is still a simple solution for temperature effect which does not base on the Joule-Thomson coefficient as well as the compressibility factor. However, the result from this solution is not as accurate as the solution above.

The author still needs to do more validation to see whether the simulation gives the correct result of every variable or not. In order to do that, a lot of experiments must be done soon. For the pressure loss calculation, the author has to solve the differential equation which could not be done by using Visual Basic but Matlab program. For doing that, the author has to create the m-file which contains the differential equation solution and link the file with Visual Basic. Net or C# program. If this most difficult work can be done in the near future, the author can proceed with the membrane simulation in HYSYS.

Since the Visual Basic.Net can be linked with Matlab (as described above), the only left problem is how to program in Visual Basic.Net which relate to the Extension Unit Operation in HYSYS. It takes time to learn how to program in the new software. Therefore, the author has not completed this part yet.

## **CHAPTER 5: CONCLUSION AND WAY FORWARD**

Last semester, the author only concentrated on the temperature effect cross the membrane by using the Joule-Thomson coefficient and how to put it in the User Unit Operation in HYSYS. However, in order to determine the temperature effect, the author needs to find the pressure loss through the membrane for cross flow model. In other words, an analytical equation for pressure loss calculation is needed to put in HYSYS. It will lead to the relationship between the active membrane area which is provided by the supplier and the permeate pressure.

Basically, the membrane simulation is built successfully without the pressure loss calculation. This is our main concern at the moment. The author is able to link the Matlab file with Visual Basic.Net and C# program. In other words, the VB.Net (or C#) files can be executed in the Matlab. Therefore, learning programming in Visual Basic. Net or C# to link with the EDF variables and others is critical in order to complete the membrane simulation for cross flow model.

After getting all the needed equations, the author will put it in the Extension Unit Operation in HYSYS to see the effect of the membrane simulation. The membrane simulation will help the engineers to predict the properties of the outlet stream if using two membranes in series or hybrid system (membrane + amine) so that it can be applied in the real industry.

In conclusion, this project is a good starting point to develop a well-catered membrane simulation in the near future. Since everything can be put in the code, it is very flexible to use.

## REFERENCES

- Basic Principles of Membrane Technology Marcel Mulder
- Recent Developments in CO<sub>2</sub> Removal Membrane Technology *David Dortmundt, Kishore Doshi*
- Fundamentals of natural gas processing A.J Kidney, William R.Parrish
- Customization Guide for HYSYS 3.1
- Paper "A procedure for the calculation of the natural gas molar heat capacity, the isentropic exponent, and the Joule–Thomson coefficient" *Ivan Maric. (from Science Direct)*
- Paper "Calculation of natural gas isentropic exponent"- Ivan Maric, Antun Galovic, Tomislav Smuc (from Science Direct)
- Paper "Joule-Thomson effect in natural gas flowrate measurement"- *Ivan Maric* (from Science Direct)
- Transport Processes and Separation Processes Principles (Includes Unit Operations), 4<sup>th</sup> Edition- *Christie John Geankoplis*

## **APPENDICES**

## Appendix A: Membrane Material

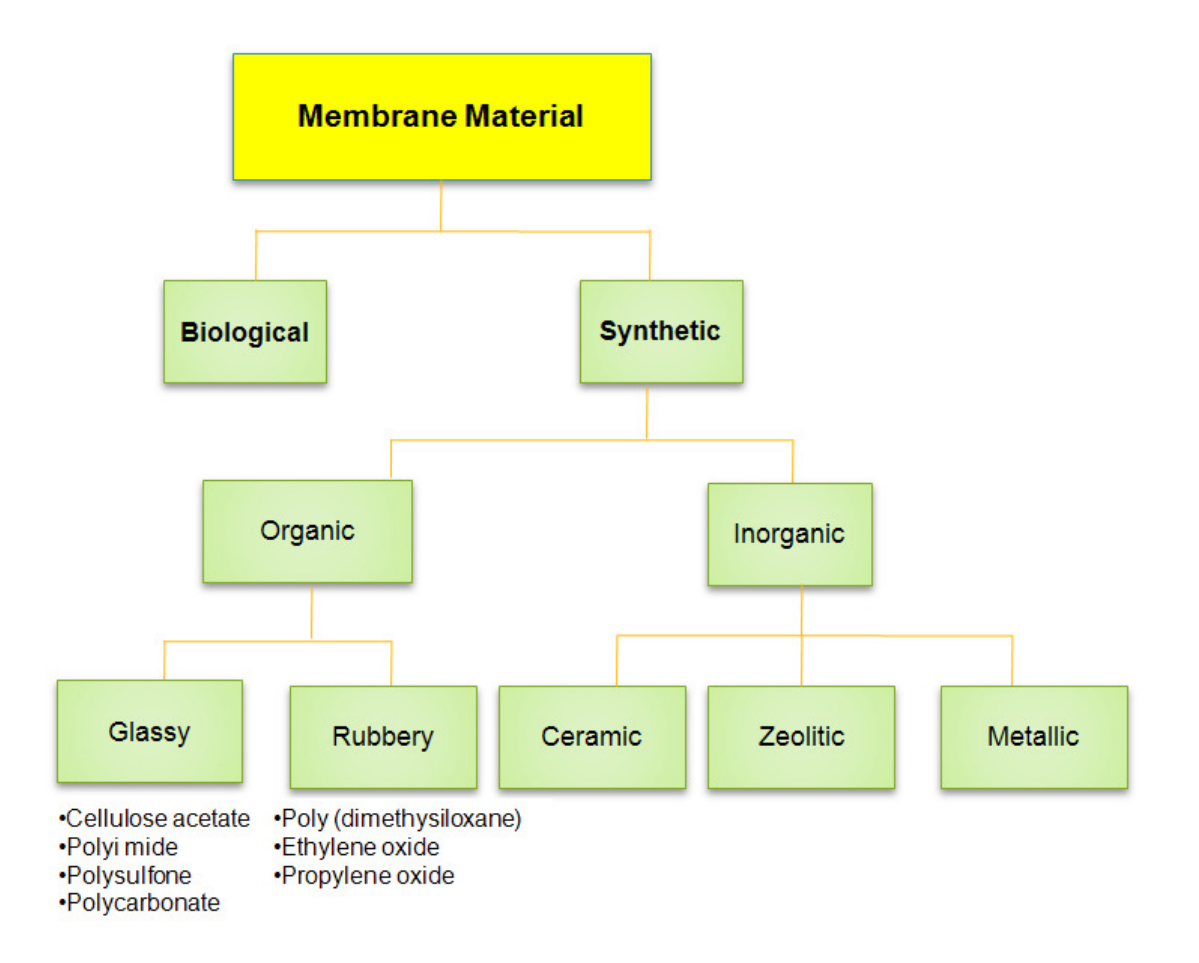

# Appendix B: Summary of Selection Factors

| 5=Best                             | Chemical<br>Solvents | Physical<br>Solvents | Adsorption | Cryogenic<br>Distillation | Membranes |
|------------------------------------|----------------------|----------------------|------------|---------------------------|-----------|
| CAPEX                              | 3                    | 2                    | 3          | 1                         | 5         |
| OPEX                               | 2                    | 2                    | 2          | 2                         | 5         |
| Operating Flexibility              | 4                    | 3                    | 2          | 3                         | 4         |
| Reliability                        | 4                    | 3                    | 3          | 5                         | 5         |
| Expandability                      | 2                    | 2                    | 2          | 2                         | 5         |
| Environment Friendly               | 1                    | 2                    | 4          | 4                         | 5         |
| Weight                             | 3                    | 2                    | 2          | 3                         | 5         |
| Footprint                          | 3                    | 2                    | 2          | 2                         | 5         |
| CO <sub>2</sub> Removal Efficiency | 4                    | 3                    | 3          | 4                         | 4         |
| CO <sub>2</sub> Purity             | 5                    | 4                    | 3          | 5                         | 4         |
| Averages                           | 3.1                  | 2.5                  | 2.6        | 3.1                       | 4.7       |

## **APPENDIX C: LIST OF IMPORTANT DAYS**

| - | Submission of progress report 1          | 26/08/2010              |
|---|------------------------------------------|-------------------------|
| - | Submission of progress report 2          | 15/10/2010              |
| - | Poster presentation and Seminar – preEDX | 11-12/10/2010           |
| - | EDX                                      | 25-26/10/2010           |
| - | Final report (soft)                      | 08/11/2010              |
| - | Final presentation                       | 29/11/2010 - 10/12/2010 |
| - | Final report (hard)                      | 17/12/2010              |

## **APPENDIX D: CHALLENGES FOR CO2 REMOVAL**

- Limitation of weight and space
- *Reduction in capital investment and maintenance cost*
- Low requirement of manning
- *Reduction in energy consumption*
- Uncertainty in CO<sub>2</sub> percentage (to establish operating boundary)

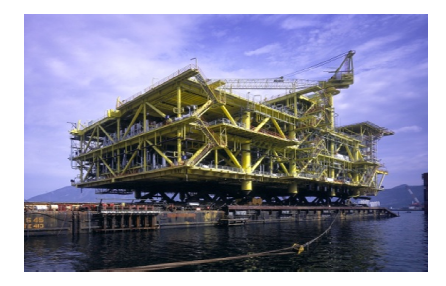

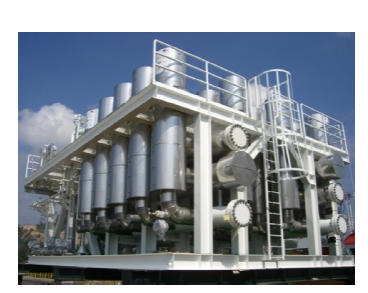

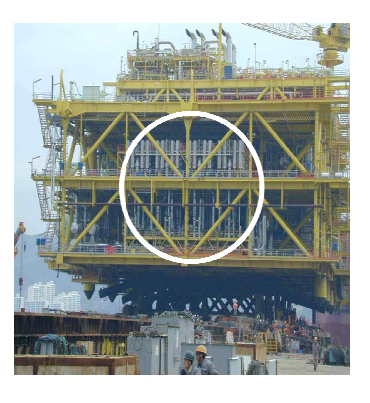

# APPENDIX E: PROJECTS UNDERTAKEN USING MEMBRANE SYSTEM FOR CO2 REMOVAL BY PETRONAS

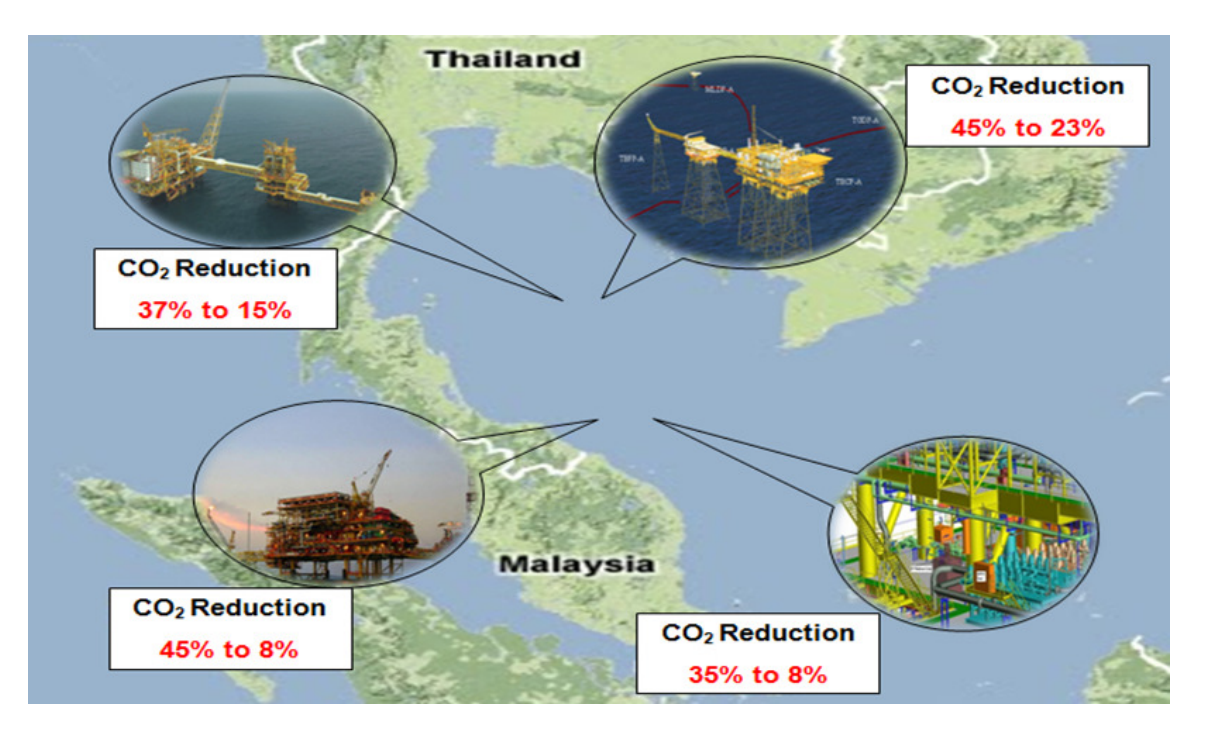